# **Entering Grades in OneStart**

#### **To Get Started:**

- 1. Open OneStart and click the login button
- 2. Log in with your Username and Password
- 3. Click the Services tab  $\rightarrow$  click Faculty Systems on sidebar
- 4. Click the Go to Faculty Center link
- 5. The current term will display. To access a different term

or campus, click the button

- 6. Select the appropriate term or campus before clicking the **Continue** button
- 7. Determine the course for which you would like to enter grades, paying attention to the class number
- 8. Click the grade roster icon for the appropriate class
  - If no grade roster column (left side) or icon appears for a specific class, the grade roster has not yet been generated
- 9. Verify the Term, and Roster Type (should be Final Grade)
- Enter all grades in the Roster Grade fields or click <u>Valid</u> <u>Grades</u> to display a list of valid grade values and select an appropriate grade. It is important to <u>SAVE OFTEN</u>! (The <u>Save</u> button is at the top and bottom of the page.)
  - a. If you enter a grade of FN, the Last Date Attend field will be displayed on the roster and a last date of attendance must also be entered. The system will not let you enter a date in this field that is not within the Term Begin and Term End dates. This should be the last date you can document that the student attended class (last class attendance, last quiz or exam taken, last log on to Oncourse, etc.) If the student never attended the class, enter a grade of FNN. It is not necessary to enter a Last Date of Attendance
  - b. Students who dropped during 100% refund period will not appear on the roster
- 11. Click SAVE
- 12. Verify that all grades have been entered and are correct
- 13. Once you have verified and saved the grades, click
  Approve and Submit to Registrar
- 14. NOTE: <u>ALL students must be assigned a grade before</u> clicking this button

### If you are a grade proxy:

- 1. Follow steps 1 10
- Notify the primary instructor that grade entry is complete. The primary instructor must then log into OneStart, navigate to the Grade Roster, verify the grades are correct, and click Approve and Submit to Registrar

### Please refer to the Office of the Registrar

website <u>http://registrar.indiana.edu/index.shtml</u> for additional weekend hours specifically for final grade issues/questions.

| EXG-32.20.2 CREATIVE WRITING Seminar (P41) Trime 2021 Propulse Readance Service   Storetingter   Undergraduate Telepised Readance Service   Storetingter   Undergraduate Telepised Readers 10 Mid-Telem Grade We'l 20 Inder Telem Grade Code Grades tom File Do Rotter _ Unit                                                                                                    | × 1 22                                                     |
|----------------------------------------------------------------------------------------------------|------------------------------------------------------------|
| * Meding Information  ** Meding District  ** Meding District  ** M |                                                            |
| State Type B         Discon         Earthructure         Headma Distance           Raster Type B         UMId-Term Grade         Osci07/2008 - 05/03/2008           Raster Type B         UMId-Term Grade         Estiplicity thrassigned Rostere Crade Only           Approx and Submit to Registers         Estiplicity thrassigned Rostere Crade Only           Rictioning         East Oracle Store Noncourse CL Italia           Scott On Sol         Craster                                                                                                    |                                                            |
| Aperer 19:0AM - 11:0AM - 03:00 - 03:02/2008 Rester Type ID Mid-Term Grade Coupley Unassigned Roster Could Only Approve and Submit to Registrar RECTURE SAVE SAVE Coad Grades from File to Roster Initia                                                                                                    | ar   12                                                    |
| Roster Type IU Rid-Term Grade Assorove and Submit to Registrar Recruins Source Source  | out ) 运                                                    |
| Account Oncol                                                                                                    | and [ Hereit                                               |
| Recent Rel         South Control of Control of Control o                                 | and ( 🔤                                                    |
| Student Grade                                                                                                    | und ( 🔤                                                    |
| Student Grande                                                                                                    | ina ( 🕮 👘                                                  |
| Studer (max                                                                                                    |                                                            |
| Grade                                                                                                    |                                                            |
| In Index Index And Index In Address Contraction And International Contraction                                                                                                    |                                                            |
| L 000000002 Smith.F Valid Grades Preshman University Div Pre-CollArts⪼ - English &A                                                                                                    | CollArtsBSc +                                              |
| 2 000000060 Smith.E Valid Grades Sophemore University Div Pre-Collarts&C -<br>Fine Arts: Studio Art &A                                                                                                    | -CollArts⪼ -<br>Nt BA                                      |
| 0000000022 Smith,J Valid Grades Freshman University Div Pre-CollactsSic -<br>English Ba                                                                                                    | CollartsNSc -                                              |
| 0000000016 Smith.C Valid Grades Freshman University Div Undergraduate - Exploratory Baccalaureate                                                                                                    | iergraduate -<br>iaureate                                  |
| 000000027 Smith,T Valid Grades Preshman University Div Pre-CollArts⪼ -<br>English 8A                                                                                                    |                                                            |
| 000000020 Smith.A Valid Grades Preshman University Div Pre-Collarts⪼ - English BA                                                                                                    | ·CollArts85c ·                                             |
|                                                                                                    | -CollArts⪼ -<br>-CollArts⪼ -                               |
| PRINTER FRIENOL                                                                                                    | Collarts86c -<br>Collarts86c -<br>PRINTER FRIENDLY VERSION |

## **Grade Entry Tips**

Always open a new browser window before accessing OneStart to enter final grades.

**SAVE OFTEN!!** – If your session is inactive for more than 30 minutes it will timeout, and any grades entered but not saved will be lost. If you only have time to enter some but not all of your grades, you can save the partial roster and return to it later.

Once all grades have been entered and saved, click the **Approve and Submit to Registrar** button. The grades will not be submitted until you click this button. Submitted rosters are posted overnight.

Once you have submitted the grades to the Registrar, you can no longer edit the grades. Grade changes may be submitted electronically via the eGrade Change link in the OneStart Faculty Center.

Once the grades are successfully submitted, a message will appear at the top of the roster that says, "Grades have been submitted to the Registrar".

**Students can view their grades in OneStart** – Grades will be available by 7 am the following day (8 am on Sunday) if grades are submitted by 8 pm, Sunday - Friday. Grades submitted by 8 pm on Saturday will be available at 7 am on Monday.